**PURPOSE:** The purpose of this procedure is to demonstrate how to set up a calendar event or appointment on Google Apps Calendar

**OPERATING SYSTEM:** Windows 7 is demonstrated in this procedure, but similar steps can be taken with Windows XP and Vista.

| PROCESS STEP                                                                                             | REFERENCE IMAGE                                                                     |
|----------------------------------------------------------------------------------------------------|-------------------------------------------------------------------------------------|
| STEP 1: Click on the Internet<br>Explorer Button                                                         | E                                                                                   |
| STEP 2: On the school home page<br>click on TEACHER PORTAL                                               | <ul> <li>School Calendar</li> <li>STM Lunch Prog</li> <li>Teacher Portal</li> </ul> |
| STEP 3: Click on the GOOGLE APPS<br>LINK                                                                 | TEACHER HELPDESK<br>STM DATA-GOOGLE APPS<br>STM MEETING LOG                         |
| Step 4: Enter your school user name<br>with @STMDATA appended to it.<br>FLastname@STMDATA.ORG            | Sign in Google<br>Email<br>asmith@stmdata.org                                       |
| Enter your school password twice.<br>For example, if its ab123, then enter<br>ab123ab123 for a password. | ••••••••••••••••••••••••••••••••••••••                                              |
| Step 5:<br>Select CALENDAR                                                                               | Calendar           Stay in sync with your teal           calendars with colleague   |

## FAQ: How to Schedule an event on Google Calendar

| <b>Step 6:</b><br>Select <b>CREATE</b> to create a calendar<br>event.         | Calendar<br>CREATE V               |
|-------------------------------------------------------------------------------|------------------------------------|
|                                                                               | August 2013                        |
| <b>Step 7:</b><br>Enter the <b>Title</b> for the event.                       | 2                                  |
| Enter the time and date as well.                                              | my appointment                     |
|                                                                               | 8/28/2013 9:30am to 10:30am        |
|                                                                               | 🗏 All day 🔲 Repeat                 |
| <b>Step 8:</b><br>Select the calendar you wish to<br>reserve the appointment. | Video call Add video call Calendar |
|                                                                               | Description STM MS Lab Calendar    |
| <b>Step 9:</b><br>Enter the <b>SAVE</b> to complete the reservation.          | CALL SAVE Discard                  |